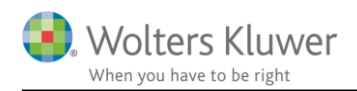

# 31. januar 2020

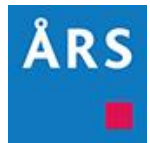

# Årsafslutning 2020.1

Indhold

# 1 Indhold

| 1 | Ind | hold1                                                                              |
|---|-----|------------------------------------------------------------------------------------|
| 2 | Ny  | heder til Årsafslutning 2020.1                                                     |
| 3 | An  | dre vejledninger4                                                                  |
| 4 | Vir | ksomheder                                                                          |
|   | 4.1 | Tilpasning så der kan udskrives med vandmærke                                      |
|   | 4.2 | Intervaller på nye linjer i 01-10-2019 taksonomien5                                |
|   | 4.3 | PDF med gruppelinje numre tilgængelig i 01-10-2019 taksonomien5                    |
|   | 4.4 | Fejlretning af linjer i 01-10-2019 taksonomien6                                    |
|   | 4.5 | Noten 'Særlige poster' tilgængelig i koncernregnskaber6                            |
|   | 4.6 | Tilpasning i 'Anvendt regnskabspraksis'6                                           |
|   | 4.7 | Årsrulning af filer tilknyttet ClientView6                                         |
| 5 | Ind | komst- og formueopgørelse7                                                         |
|   | 5.1 | Fejlbesked ved uaktuelle skabeloner7                                               |
|   | 5.1 | .1 Step 1 – hent nyheder                                                           |
|   | 5.1 | .2 Step 2 – opret regnskab og opdater resten herved                                |
|   | 5.2 | Note med udenlandsk aktieindkomst skal fremover vælges specifikt10                 |
|   | 5.3 | Dobbeltvisning på kapitalforklaring fjernet10                                      |
|   | 5.4 | Hjælp til opdatering af fil ved årsrulning i indkomst- og formueopgørelsen10       |
|   | 5.4 | .1 Jeg har den nyeste version af programmet – hvorfor skal jeg så opdatere fil? 10 |
|   | 5.4 | .2 Hvilke muligheder har jeg til årsrulning                                        |
|   | 5.4 | .3 Dan helt ny fil i stedet for at opdatere                                        |
|   | 5.5 | Ny hjælp - Automatisk opdatering ved årsrulning11                                  |

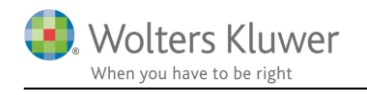

|   | 5.5  | .1     | Hvordan foregår en årsrulning med automatisk opdatering?1       | 1  |
|---|------|--------|-----------------------------------------------------------------|----|
|   | 5.5  | .2     | Noteopdatering ikke del af automatisk proces 1                  | 4  |
|   | 5.6  | Lay    | out1                                                            | 6  |
|   | 5.6  | .1     | Afstande mellem noter                                           | 6  |
|   | 5.6  | .2     | Tilpasning til højremargin1                                     | 6  |
|   | 5.7  | Not    | en 'sikkerhedsstillelser med standardtekster' opdateret1        | 17 |
|   | 5.7  | .1     | Jeg anvender noten allerede, hvordan får jeg opdateret tekster? | 20 |
|   | 5.8  | Nye    | e linjer i kapitalforklaringen2                                 | 21 |
|   | 5.9  | Reg    | nskabsoplysninger2                                              | 22 |
|   | 5.10 | Div    | erse rettelser2                                                 | 23 |
|   | 5.1  | 0.1    | Stamdata2                                                       | 23 |
|   | 5.1  | 0.2    | Note beskæftigelsesfradrag mv.                                  | 25 |
|   | 5.1  | 0.3    | Stavefejl rettet i posttypeindelingen                           | 25 |
| 6 | Års  | safslu | atning - Produktinformation2                                    | 26 |
|   | 6.1  | Let    | og sikker udarbejdelse af årsrapporten2                         | 26 |
|   | 6.2  | San    | nspil sikrer kvaliteten2                                        | 26 |
|   | 6.3  | Fag    | lighed2                                                         | 26 |
|   | 6.4  | Års    | afslutning giver dig:2                                          | 26 |

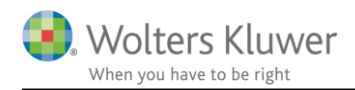

# 2 Nyheder til Årsafslutning 2020.1

Årsafslutning 2020.1 indeholder:

#### Virksomhedsregnskab:

- Tilpasning så der kan udskrives med vandmærke
- Intervaller på nye linjer i 01-10-2019 taksonomien
- PDF med gruppelinje numre tilgængelig i 01-10-2019 taksonomien
- Fejlrette visning af linjer i 01-10-2019 taksonomien
- Noten 'Særlige poster' tilgængelig i koncernregnskaber
- Tilpasning i anvendt regnskabspraksis
- Årsrulning for filer tilknyttet ClientView

#### Indkomst- og formueopgørelse:

- Fejlbesked ved uaktuelle skabeloner
- Note med udenlandsk aktieindkomst skal fremover vælges specifikt
- Dobbeltvisning fjernet fra kapitalforklaringen
- Beskrivelse af nyheder fra Årsafslutning 2019.4 vedrørende Indkomst- og formueopgørelsen
  - Hjælp til opdatering af fil ved årsrulning
  - o Ny hjælp automatisk opdatering ved årsrulning
  - o Diverse layout rettelser
  - 0 Noten 'sikkerhedsstillelser med standardtekst' opdateret
  - 0 Nye linjer i kapitalforklaringen
  - 0 Regnskabsoplysninger
  - o Diverse rettelser

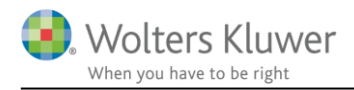

# 3 Andre vejledninger

Her finder du links til andre vejledninger, der kan være relevante for brugen af Årsafslutning.

Brugervejledning Installationsvejledning

Tidligere versioner af Årsafslutning:

Nyheder og vejledning til Årsafslutning 2019.4

Nyheder og vejledning til Årsafslutning 2019.3 Nyheder og vejledning til Årsafslutning 2019.2 Nyheder og vejledning til Årsafslutning 2019.1

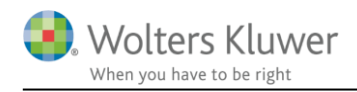

# 4 Virksomheder

#### 4.1 Tilpasning så der kan udskrives med vandmærke

Vi har rettet en fejl, der gjorde, at det ikke var muligt at udskrive, når der var tilvalgt vandmærke på udskriften. Nu kan der igen udskrives med vandmærke.

#### 4.2 Intervaller på nye linjer i 01-10-2019 taksonomien

Der er tilføjet intervaller på nye linjer i 01-10-2019.

Hvis man anvender intervallerne på de relevante konti, bliver konti automatisk tilknyttet de rigtige linjer.

|                                                              | Indtægter af kapitalandele i tilknyttede og associerede virksomheder Indtægter af kapitalandele i tilknyttede virksomheder Indtægter af kapitalandele i associerede virksomheder Indtægter af kapitalandele i tilknyttede og associerede virksomheder Indtægter af kapitalandele i tilknyttede og associerede virksomheder Indtægter af kapitalandele i joint ventures Indtægter af andre kapitalandele, værdipapirer og tilgodehavender, der er anlægsakti |  |  |  |  |  |  |
|--------------------------------------------------------------|----------------------------------------------------------------------------------------------------|--|--|--|--|--|--|
| Detaljer Indstillinger Konti uden tilknytning Fejlmeddelelse |                                                                                                    |  |  |  |  |  |  |
| Indtægter af kapitalinteresser                               |                                                                                                    |  |  |  |  |  |  |
| Interval Proces Nøgletal BPA-nøgletal                        |                                                                                                    |  |  |  |  |  |  |
| 173300-                                                      | 173300-173399 * * *                                                                                                    |  |  |  |  |  |  |

## 4.3 PDF med gruppelinje numre tilgængelig i 01-10-2019 taksonomien

I posttypeinddelingen kan man klikke på 'i' ikonet og derved åbnes en pdf-fil, som viser kontointervallerne for den valgte taksonomi. PDF filerne der hører til 01-10-2019 taksonomien er tilføjet til programmet.

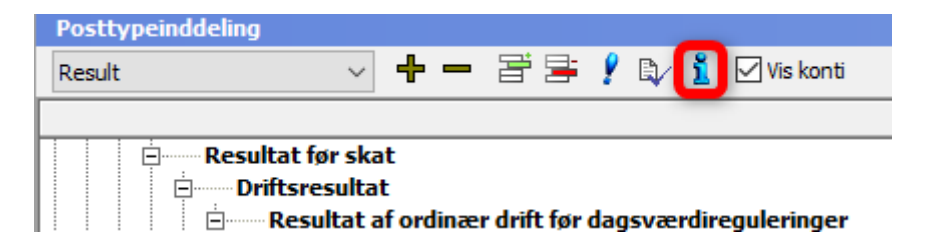

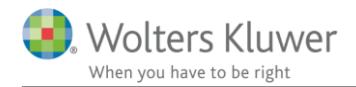

#### 4.4 Fejlretning af linjer i 01-10-2019 taksonomien

Der er foretaget følgende rettelser udskriften af resultatopgørelsen og balancen:

- Linjen Gæld til kapitalinteresser vises kun hvis den har en værdi
  - Fortegnsfejl på flere linjer i egenkapitalen

#### 4.5 Noten 'Særlige poster' tilgængelig i koncernregnskaber

Noten 'Særlige poster' er nu også tilgængelig i koncernregnskaber. Det er nødvendigt at opdatere noteskabelonen for at kunne vælge noten.

#### 4.6 Tilpasning i 'Anvendt regnskabspraksis'

I anvendt regnskabspraksis er der lave tekstmæssige tilpasninger på følgende punkter:

- Beskrivelse vedrørende 'Anden gæld' er tilvalgt som standard
- Beskrivelse af 'Småaktiver' i 'Anvendt regnskabspraksis' til specifikationshæftet er teksten tilpasset således:

Aktiver, der har en levetid på højst tre år eller som har en kostpris under grænsen for straksafskrivninger på småaktiver, straksafskrives.

Der skal hentes nyheder for at få opdateret teksten

## 4.7 Årsrulning af filer tilknyttet ClientView

Årsrulning af en Årsafslutningsfil kan tage lang tid (ofte 10 - 15 min), hvis årsrulningen startes fra ClientView. Vi har derfor gjort det muligt at foretage årsrulningen direkte i Årsafslutning selvom filen er tilknyttet ClientView.

Læs vejledningen ved at klikke her.

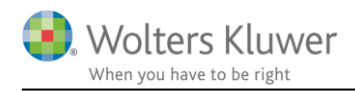

# 5 Indkomst- og formueopgørelse

## 5.1 Fejlbesked ved uaktuelle skabeloner

Vi har tilføjet en ny fejlbesked i Årsafslutning, den viser hvis de anvendte skabeloner i filen ikke er opdaterede.

Det er vigtigt at alle skabeloner, og især de der indeholder tal, er opdaterede. Ellers kan der mangle visning af tal i f.eks. kapitalforklaringen.

| 👫 Årsafslutning fra Wolters Kluwer 202 | 0.1 - [Bruger : BMAD] - [Licens: Professionel]               |
|----------------------------------------|--------------------------------------------------------------|
| Fil Rediger Registrering Rapporter \   | /is Format Værktøj Hjælp                                     |
| < -> 🔟 🗋 🏓 🔒                           | 2   🌺 🖸   🛎 🗳 🏠   🔈 -   🍂   🏠 🏷   👌 😓                        |
| Personlig regnskab 🛞                   | Stamdata                                                     |
| Opret regnskab                         | kontrol X                                                    |
| Vis stamdata                           | Der er uaktuelle skabeloner i regnskabet.                    |
| Saldobalance                           |                                                              |
| Posttypeinddeling                      |                                                              |
| Vis/redigere                           |                                                              |
| Tierrouigere                           |                                                              |
| Indstillinger til rapport              |                                                              |
| Oplysninger til rapport                | len har uaktuelle skabeloner.                                |
| Vis rapport                            | sse kan opdateres ved først at vælge "hent nyheder".         |
| Fejlkontrol                            | u klikkes igen på beskeden hvis den stadig er aktuel         |
|                                        | u vises de elementer der skal opdateres via "Opret regnskab" |
|                                        |                                                              |
|                                        | rejikontrol nar hien gemmes Ga til Udskriv Luk Hjælp         |
|                                        | Filmaionn                                                    |

I feltet med beskrivelse af hvad der skal gøres for at opdatere ses de 2 step med 'hent nyheder' og evt. opdatering via 'opret regnskab'

Dobbeltklik på fejlbeskeden for at blive guidet til hvilke opdateringer der skal foretages for ikke at have uaktuelle skabeloner.

# 5.1.1 Step 1 – hent nyheder

Efter dobbeltklik på fejlbeskeden, vælges herefter hent nyheder under valgmulighederne.

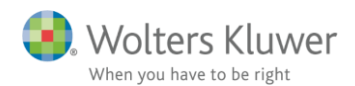

| Vælg type af skabelon                                                                                                    | ×                                                                                                    |
|----------------------------------------------------------------------------------------------------|----------------------------------------------------------------------------------------------------|
| Her vælger du, hvilken type opdateringer, du v                                                                                | il anvende.                                                                                                    |
| <ul> <li>Hent nyheder til rapporten</li> <li>Rapport, fælles</li> <li>Rapport, person 1</li> <li>Rapport, person 2</li> </ul> | <ul> <li>Funktionen henter de nyheder, som er foretaget i skabelonerne til den årsrapport, du arbejder med netop nu.</li> <li>Alle dine egne tekster bibeholdes, og du får mulighed for at vælge om en nyhed skal hentes ind eller undlades på de steder, hvor du selv har foretaget ændringer</li> <li>OBS! Anvend ikke denne funktion på en færdiglavet årsrapport</li> <li>For nyoprettede kunder kommer ændringer og nyheder automatisk med, når du opretter nye årsregnskabsdokumenter <u>Vejledning</u></li> </ul> |
| -                                                                                                    | Næste Annuller Hjælp                                                                                                    |

Klik næste og nu ses hvilke områder og tekster der er ændret – og som skal opdateres. Vælg nu opdater.

| Hent nyheder til årsrapporten                                                                                   | ×                                 |
|----------------------------------------------------------------------------------------------------|-----------------------------------|
| Opsummering af de nyheder, der hentes ind, når du klikker på knapp                                              | en Opdater.                       |
| 5 Beskæftigelsesfradrag, Person 1<br>Ændringer der er foretaget i skabelonen:<br>Højrestilling noter kolonne    | ^                                 |
| 6 Aktier<br>Ændringer der er foretaget i skabelonen:<br>Afstand efter valuta                                    |                                   |
| 7 Personlig indkomst, bidragspligtig<br>Ændringer der er foretaget i skabelonen:<br>Højrestilling noter kolonne | g, Person 2                       |
| Udskriv                                                                                                    | Foregående Opdater Annuller Hjælp |

Når opdatering er færdig, er du tilbage i fejlkontrollen igen.

# 5.1.2 Step 2 – opret regnskab og opdater resten herved

Dobbeltklik nu igen på fejlbeskeden. Nu står valg på den skabelon der i forvejen er valgt for rapporten, f.eks. et fælles regnskab.

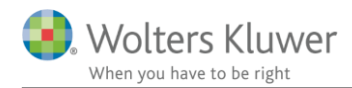

 $\times$ 

Vælg type af skabelon...

Her vælger du, hvilken type opdateringer, du vil anvende.

| <ul> <li>Hent nyheder til rapporten</li> <li>Rapport, fælles</li> <li>Rapport, person 1</li> <li>Rapport, person 2</li> </ul> | <ul> <li>Vælg Rapport, fælles hvis du vil:</li> <li>påbegynde en helt ny årsrapport.</li> <li>påbegynde et nyt år på en eksisterende årsrapport.</li> <li>ændre en eksisterende årsrapport således, at<br/>Årsafslutnings standardmodeller benyttes.</li> </ul> |
|----------------------------------------------------------------------------------------------------|----------------------------------------------------------------------------------------------------|
|                                                                                                    | Næste Annuller Hjælp                                                                                                    |

Vælg næste og nu ses de skabeloner der mangler opdatering og ikke er blevet opdateret ved det første step 'hent nyheder'.

| Opret personlig regnskab                   |                                               |         | $\times$  |
|--------------------------------------------|-----------------------------------------------|---------|-----------|
| Vælg af skabelonpakke 2 Personligt regnska | b, fælles                                     | ~       |           |
|                                            |                                               |         |           |
| Skabeloner til personlig regnskab          |                                               | — 🗌 Mar | kér alle  |
|                                            |                                               | _       |           |
| Samlingsdokument:                          | Personligt regnskab                           | $\sim$  |           |
| Forside:                                   | Ægtefæller PR                                 | $\sim$  |           |
| Godkendelsespåtegninger:                   | Erklæring personligt regnskab, ægtefæller     |         |           |
| Påtegninger og erklæringer:                | Assistance: ISRS 4410 Personligt regnskab (1  |         |           |
| Stamoplysninger:                           | Stamoplysninger                               | $\sim$  |           |
| Anvendt regnskabspraksis:                  | Anvendt regnskabspraksis for personligt regn  | $\sim$  |           |
| Resultatopgørelse:                         | Personligt regnskab, indkomstopgørelse, to p  | $\sim$  |           |
| Behold egne kontointervaller Be            | hold egne tekster på regnskabslinjer          |         |           |
| Balance:                                   | Personligt regnskab, formueopgørelse, to per  | $\sim$  |           |
| Behold egne kontointervaller               | hold egne tekster på regnskabslinjer          |         |           |
| Kapitalforklaring                          | Kapitalforklaring 2                           | $\sim$  |           |
| Noter:                                     | Personligt regnskab, to personer              | $\sim$  |           |
| Virksomhedsresultat                        | Specificeret virksomhedresultat               | $\sim$  |           |
| Regnskabsoplysninger                       | Regnskabsoplysninger, én eller flere virksomh | $\sim$  |           |
| Virksomhedsordning                         | Virksomhedsordning                            | $\sim$  |           |
| Kapitalafkastordning                       | Kapitalafkastordning                          | $\sim$  |           |
| Vis nuværende dokument skabeloner.         | -                                             |         |           |
|                                            |                                               |         |           |
|                                            |                                               |         |           |
|                                            |                                               |         | A popular |
|                                            | Opr                                           |         | Annuller  |

Som udgangspunkt er alle relevante skabeloner valgt, og det eneste der er nødvendig, er at vælge opret.

Herefter er rapporten opdateret. Og fejlbesked kan lukkes.

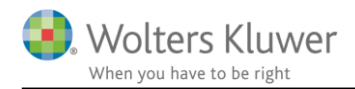

#### 5.2 Note med udenlandsk aktieindkomst skal fremover vælges specifikt

Noterne 'Udenlandsk aktieindkomst' er ikke længere tilvalgt som standard, selvom de indeholder tal.

Hvis noten har været valgt tidligere år, og filen årsrulles, så vil noten dog stadig være valgt.

Som tidligere er der kun 1 linje i noten der viser samlet udenlandsk aktieindkomst.

Fravalget af visning af noten sker grundet ændret specifikation af udenlandske aktieindkomster hvis der anvendes Værdipapir Nova i Skat Professionel Nova. Her vil der i 2019 kun være tal for sidste år i noten, og da noten i alle andre scenarier kun indeholder 1 linje, så har vi valgt at fravælge dem som standard.

Hvis noten ønskes, kan den vælges i noteoversigten.

#### 5.3 Dobbeltvisning på kapitalforklaring fjernet

Dobbeltvisningen på kapitalforklaringen er fjernet, da den har givet anledning til nogle fejlbeskeder.

# Nyheder fra version 2019.4

## 5.4 Hjælp til opdatering af fil ved årsrulning i indkomst- og formueopgørelsen

Vi oplever desværre, at der er en del brugere, der ikke får opdateret deres filer. Dette betyder at f.eks. nye linjer i en udskrift, eller rettelser af fejl i layout ikke opdateres.

I stedet for kun at beskrive vores nye hjælp til opdatering af filen ved årsrulning, så kommer her også lige en ajourføring og kort beskrivelse af hvorfor og hvordan det foregår pt.

# 5.4.1 Jeg har den nyeste version af programmet – hvorfor skal jeg så opdatere fil? Hvis der oprettes en ny fil, så skal der ikke opdateres.

Men når en fil fra sidste år åbnes, så skal filen se ud som da den blev gemt sidste år. Derfor skal filen, hvis den årsrulles, have opdateret de skabeloner filen (regnskabet) består af.

## 5.4.2 Hvilke muligheder har jeg til årsrulning

Her vises lige et overblik og en genopfriskning af processen

| Step | Dan ny<br>Årsafslutningsfil | Årsskifte<br>Årsafslutningsfil | Med Client View |
|------|-----------------------------|--------------------------------|-----------------|
| 1    |                             | Х                              |                 |

| 2 |   | Х                   | Se vejledning til     |
|---|---|---------------------|-----------------------|
| 3 |   | x, her guides du nu | årsrulning når du har |
|   |   | igennem opdatering  | Client View, her er   |
| 4 | Х | Х                   | proces uændret        |
| 5 |   | Х                   |                       |
| 6 | Х | Х                   |                       |
| 7 | Х |                     |                       |
| 8 | Х | Х                   |                       |

Der er følgende steps i årsrulningsprocessen:

- 1. Åben årsafslutningsfilen fra sidste år
- 2. Årsrul filen og gem herunder fil for nyt år
- 3. Opdater fil med hent nyheder, opdatere skabeloner og opdatere noter
- 4. Årsrul Skat Nova filen fra sidste år, ved at åbne fil fra sidste år i 2019 og gem filen
- 5. Knyt Skat Nova filen sammen med den årsrullede årsafslutningsfil, gøres i basisoplysninger i Skat Nova
- 6. Indtast årets tal i Skat Nova filen, og overfør herefter til udskrift i årsafslutning
- 7. Tilpas udskrift, regnskabspraksis, udskriftsvalg og notevalg
- 8. Sideskift tjekkes og ændres hvis nødvendigt

#### 5.4.3 Dan helt ny fil i stedet for at opdatere

Det kan være nemmere at danne en helt ny fil i stedet for at årsrulle og opdatere filen fra sidste år.

Det kan med fordel vælges, hvis eneste tilpasning der foretages, er i Anvendt regnskabspraksis og der i øvrigt vælger vores standardudskrift.

#### 5.5 Ny hjælp - Automatisk opdatering ved årsrulning

Hvis årsafslutningsfilen i stedet årsrulles, så har vil der blive udført en automatisk kontrol af, om der er elementer, der skal opdateres, når filen årsrulles.

## 5.5.1 Hvordan foregår en årsrulning med automatisk opdatering?

Der er følgende steps i årsrulningsprocessen:

Åben Årsafslutningsfilen fra sidste år

Vælg årsskifte og følg proces og spørgsmål der kommer

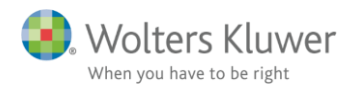

Arsafslutning fra Wolters Kluwer 2019.4 - [Bruger : BMAD] - [Licens: Professionel]

Fil Rediger Registrering Rapporter Vis Format Værktøj Hjælp

| < -> 🔲 🗋 🏓 🗖                                                                                       | 🛛 🗟 🗟 🕹 🗳 🔂 🔹 🖓                                                                                           |                                            |                                                                                                    |
|----------------------------------------------------------------------------------------------------|----------------------------------------------------------------------------------------------------|--------------------------------------------|----------------------------------------------------------------------------------------------------|
| Personlig regnskab 🛞                                                                               | Stamdata                                                                                                  |                                            |                                                                                                    |
| Opret regnskab<br>Vis stamdata<br>Saldobalance<br>Posttypeinddeling                                | Personoplysninger         Person 1           Titel                                                        | Person 2<br>HAnne<br>Jensen<br>101070 0000 | Regnskabsår           01-01-2018         31-12-2018           01-01-2017         31-12-2017           Opret         V |
| Vis/redigere<br>Indstillinger til rapport<br>Oplysninger til rapport<br>Vis rapport<br>Feilkonttol | Adresse 1<br>Adresse 2<br>Adresse 3<br>Adresse 4<br>Postnr/by 8000 Aarhus C<br>Indkomstår 010118 - 311218 | 8000 Aarhus C<br>010118 _ 311218           | Arsskifte                                                                                                    |

| Tilføj nyt regnskabsår / ny periode | × |  |  |  |
|-------------------------------------|---|--|--|--|
| Gældende regnskabsår / periode      |   |  |  |  |
| 01-01-2018 - 31-12-2018             |   |  |  |  |
| Tilføj nyt regnskabsår / periode    |   |  |  |  |
| 01-01-2019 31-12-2019               |   |  |  |  |
| Ok Annuller Hjælp                   |   |  |  |  |

Når der klikkes 'Ok' vil følgende besked fremkomme:

| Skabeloner                                                                                                    | × |
|----------------------------------------------------------------------------------------------------|---|
| Der er uaktuelle skabeloner i regnskabet.<br>Ønsker du at udskifte disse?                                                                                                    |   |
| Hvis du vælger at udskifte de uaktuelle skabeloner vil din fil blive gemt.<br>Nyheder bliver hentet og derefter bliver du automatisk guidet ind i<br>"Opret regnskab" hvis der er flere uaktuelle skabeloner. |   |
| Ja Nej                                                                                                    |   |

Hvis du ønsker at opdatere den rullede fil, klikkes på 'Ja'. Der vil ikke blive foretaget ændringer i den fil der rulles fra, kun i det nye års fil.

Efterfølgende vil du blive bedt om at angive placering for, hvor det nye års fil skal gemmes. Navngivning af filen kan ændres, men programmet foreslår det samme filnavn og har automatisk ændret årstal 2018 til 2019.

Hvis I har placeret Skat Nova filen samme sted som den tilhørende Årsafslutningsfil så vælg denne placering, f.eks. Skat Nova 2019 folderen.

Det er vigtigt at filen gemmes, da der ikke kan foretages opdatering af filen før den er gemt.

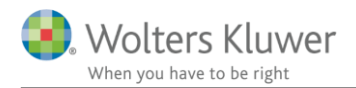

Når filen er gemt, vil der fremkomme en liste over de opdateringer, der er til filen. Der klikkes 'Opdater' for at hente opdateringerne.

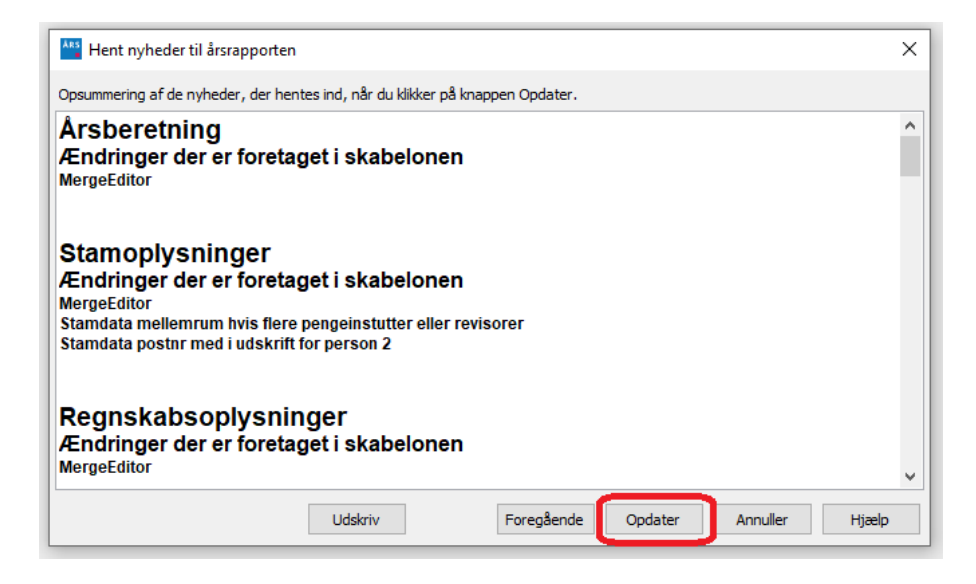

Alt skal opdateres.

Hvis der stadig er uaktuelle elementer, vil nedenstående besked fremkomme. Der er automatisk markeret den type regnskab, der sidst er anvendt i den pågældende fil. Der klikkes 'Næste'

| Vælg type af skabelon                                                                   | ×                                                                                                    |
|-----------------------------------------------------------------------------------------|----------------------------------------------------------------------------------------------------|
| Her vælger du, hvilken type opdateringer, du vil anven                                  | de.                                                                                                    |
| Hent nyheder til rapporten<br>Rapport, fælles<br>Rapport, person 1<br>Rapport, person 2 | Vælg Rapport, fælles hvis du vil:<br>- påbegynde en helt ny årsrapport.<br>- påbegynde et nyt år på en eksisterende årsrapport.<br>- ændre en eksisterende årsrapport således, at<br>Årsafslutnings standardmodeller benyttes. |
|                                                                                         | Næste Annuller Hjælp                                                                                                    |

I vinduet der fremkommer, er der automatisk sat flueben ud for de elementer der er forældede og skal opdateres. Når der klikkes 'Opdater' vil de valgte elementer blive udskiftet med nye, og eventuelle egne tilpasninger foretaget i den enkelte fil vil blive overskrevet.

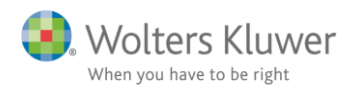

| Opret personlig regnska     | ib                     |                                              | ×               |
|-----------------------------|------------------------|----------------------------------------------|-----------------|
| Vælg af skabelonpakke       | 4 Personligt regnskab, | Person 2                                     | ~               |
| Skabeloner til personlig re | egnskab                |                                              | — 🗌 Markér alle |
| Samlingsdokument:           |                        | Personligt regnskab                          | ~               |
| Forside:                    |                        | Person 2 PR                                  | ~               |
| Godkendelsespätegni         | nger:                  | Erklæring personligt regnskab, person 2      | ~               |
| Påtegninger og erklæ        | ringer:                | Assistance: ISRS 4410 Personligt regnskab (1 | ~               |
| Stamoplysninger:            |                        | Stamoplysninger                              | ~               |
| Anvendt regnskabspr         | aksis:                 | Anvendt regnskabspraksis for personligt regn | ~               |
| Resultatopgørelse:          |                        | Personligt regnskab, indkomstopgørelse, Pers | ~               |
| Behold egne konto           | intervaller Beho       | ld egne tekster på regnskabslinjer           |                 |
| Balance:                    |                        | Personligt regnskab, formueopgørelse, perso  | ~               |
| Behold egne konto           | intervaller Beho       | ld egne tekster på regnskabslinjer           |                 |
| Kapitalforklaring           |                        | Kapitalforklaring 2                          | $\sim$          |
| Noter:                      |                        | Personligt regnskab, person 2                | $\sim$          |
| Virksomhedsresultat         |                        | Specificeret virksomhedresultat              | $\sim$          |
| Regnskabsoplysninge         | r                      | Regnskabsoplysninger, én eller flere virksom | $\sim$          |
| Virksomhedsordning          |                        | Virksomhedsordning                           | $\sim$          |
| Kapitalafkastordning        |                        | Kapitalafkastordning                         | $\sim$          |
| Vis nuværende doku          | iment skabeloner       |                                              |                 |
|                             |                        |                                              |                 |
|                             |                        |                                              |                 |
|                             |                        | Opre                                         | et Annuller     |

## 5.5.2 Noteopdatering ikke del af automatisk proces

Vi har valgt ikke at medtage opdatering af noter i den automatiske proces pt.

Noter skal derfor opdateres på følgende måde:

Noteoversigt kan åbnes ved at bruge enten værktøjslinjen eller gå ind i oplysninger til rapport. Herefter vælges opdater noteskabelon.

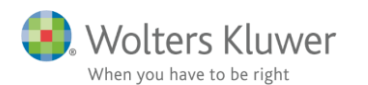

| Fil Rediger Registrering Rapporter Vis Format Værktøj Hjælp                                                   |                                                                                                    |                                                                             |                                                                                                    |  |  |  |  |  |
|----------------------------------------------------------------------------------------------------|----------------------------------------------------------------------------------------------------|-----------------------------------------------------------------------------|----------------------------------------------------------------------------------------------------|--|--|--|--|--|
| $\langle e \Rightarrow   \blacksquare   \bigcirc p \Rightarrow \square   @   @   @   @   @   @   @   @   @  $ |                                                                                                    |                                                                             |                                                                                                    |  |  |  |  |  |
| Personlig regnskab 📀                                                                                          | Noteoversigt                                                                                                    |                                                                             | — 🗆 X                                                                                                    |  |  |  |  |  |
| Opret regnskab<br>Vis stamdata                                                                                | Tilgængelige noter:<br>V Detailnoter V Indkomstongerelse                                                                                                    | Oprette                                                                     | ede noter (Kun markerede noter kommer på udskriften):                                                                                                    |  |  |  |  |  |
| Saldobalance                                                                                                  | Personligindkomst, bidragspligtig (person 2)                                                                                                    | Noten                                                                       | r. Navn                                                                                                    |  |  |  |  |  |
| Posttypeinddeling                                                                                             | Jubilæumsgratiale mv. (person 2)<br>Personlig indkomst ikke bidragspligtig (person 2)                                                                                                    | ✓ 1<br>✓ 2                                                                  | Indkomst fra virksomhed, HAnne<br>Bankmellemværender                                                                                                    |  |  |  |  |  |
| Vis/redigere 🛞                                                                                                | Udenlandsk personlig indkomst (person 2)     Fradrag i personlig indkomst (person 2)                                                                                                    | 3                                                                           | Investeringsbeviser                                                                                                    |  |  |  |  |  |
| Indstillinger til rapport<br>Oplysninger til rapport<br>Vis rapport<br>Fejikontrol                            | Wing kpi talindkomst (person 2)     Wing kpi talindkomst (person 2)     Wing kpi talindkomst (person 2)     Renteindtægter bank (person 2)     Renteindtægter obligationer (person 2)     Avance/tab obligationer (person 2)     Avance/tab investeringsbeviser (person 2)     Værelse- og sommerhusudlejning (person 2)     Renteudgifter bank (person 2) | <ul> <li>↓ 4</li> <li>↓ 5</li> <li>↓ 9</li> <li>□ 0</li> <li>□ 0</li> </ul> | Faglige kontingenter, A-kasse mv., HAnne<br>Beskæftigelsesfradrag, HAnne<br>Virksomhed<br>Tilgodehavende skat<br>Skyldig skat<br>Opgørelse af skat med sammenligningstal (person 2)<br>Aktier<br>Anparter |  |  |  |  |  |
|                                                                                                    | ···· Renteudgifter prioritetsgæld (person 2)     ···· Udenlandsk kapitalindkomst (person 2)                                                                                                    |                                                                             | Kontant beholdning<br>Finansielle kontrakter                                                                                                    |  |  |  |  |  |
|                                                                                                    | Ligningsmæssig fradrag (person 2)     Gaver, løbende ydelser og donationer (person 2)                                                                                                    |                                                                             |                                                                                                    |  |  |  |  |  |
|                                                                                                    |                                                                                                    |                                                                             | Opdater noteskabelon OK Luk                                                                                                    |  |  |  |  |  |

Herefter er din fil opdateret og klar til brug.

Man kan altid se en oversigt over de valgte skabeloner, ved at klikke på menuen 'Værktøj' -> 'Skabeloner' -> 'Vis valgte dokument skabeloner'

| 🚟 Årsafslutning fra Wolters Kluwer 2019.4 - [Bruger : BMAD] - [Licens: Professionel] |                                         |                               |                             |                            |          |
|--------------------------------------------------------------------------------------|-----------------------------------------|-------------------------------|-----------------------------|----------------------------|----------|
| <u>Fil</u> <u>R</u> ediger R <u>eg</u> istrering Rapporter                           | <u>V</u> is F <u>o</u> rma Vær <u>k</u> | tøj <u>H</u> jælp             |                             |                            |          |
| 😞 🛶 🔳 📄 🎅 📮                                                                          | 🔉   🔈 🚺                                 | Fejl <u>k</u> ontrol          | 🔈 🔈 🔊 🖉                     |                            |          |
|                                                                                      |                                         | Ska <u>b</u> eloner           | <u>V</u> is valgte dokumen  | t skabeloner               |          |
| Personlig regnskab 📀                                                                 | Stamdata                                | Ekstra <u>V</u> ærktøjer 🔹 🕨  | Opdatere egne skab          | eloner                     |          |
| Opret regnek ab                                                                      | Personopl                               | Da <u>t</u> abase værktøjer 🕨 | O <u>p</u> dater note skabe | loner                      | 12       |
| Vie standate                                                                         | Titel                                   | <u>Z</u> oom                  | Konvertere egne ska         | abeloner                   |          |
| Vis stanuata                                                                         | Fornavn(e)                              | Egne oplysninger              | <u>S</u> lå skabelons konve | ertering fra, ved opstart. |          |
| Saldobalance                                                                         | Efternavn                               | l <u>n</u> dstillinger        | -                           | 404070 0000                |          |
| Posttypeinddeling                                                                    | CPR-nr.                                 | 101010 0000                   |                             | 101070 0000                |          |
| Vis/redigere                                                                         | Adresse 1                               |                               |                             |                            |          |
| Hisribulgere .                                                                       | Adresse 2                               |                               |                             |                            |          |
| Indstillinger til rapport                                                            | Adresse 3                               |                               |                             |                            |          |
| Oplysninger til rapport                                                              | Auresse 4                               | 8000 Aarbus C                 |                             | 8000 Aarbus C              |          |
| Vis rapport                                                                          | Indkomstår                              | 010118                        | . 311218                    | 010118                     | . 311218 |
| Feilkontrol                                                                          | makomotar                               |                               |                             |                            |          |

I oversigten kan man se hvilke elementer der skal opdateres. De er markeret med mørk farve i kolonnen med filens 'din' version.

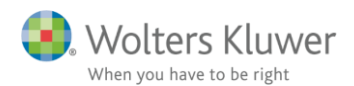

| ARS Oversigt over valgte sk                       | _                                                      |                | ×         |      |
|---------------------------------------------------|--------------------------------------------------------|----------------|-----------|------|
| Følgende skabeloner er valgt ved "Opret regnskab" |                                                        |                |           |      |
|                                                   | Info om skabelon versioner                             | Din vers.      | Nyeste v  | ers. |
| Samlingsdokument                                  | Personligt regnskab                                    | 2018.6         | 2019.1    |      |
| Forside                                           | Person 2 PR                                            | 2018.6         | 2018.6    |      |
| Godkendelsespåtegninger                           | Erklæring personligt regnskab, person 2                | 2018.6         | 2018.6    |      |
| Påtegninger og erklæringer                        | Assistance: ISRS 4410 Personligt regnskab (15/12-2016) | 2018.6         | 2018.6    |      |
| Stamoplysninger                                   | Stamoplysninger                                        | 2018.6         | 2019.4    |      |
| Anvendt RegnskabsPraksis                          | Anvendt regnskabspraksis for personligt regnskab       | 2018.6         | 2018.6    |      |
| Resultatopgørelse                                 | Personligt regnskab, indkomstopgørelse, Person 2       | 2017.6         | 2019.4    |      |
| Balance                                           | Personligt regnskab, formueopgørelse, person 2         | 2017.6         | 2019.4    |      |
| Kapitalforklaring                                 | Kapitalforklaring 2                                    | 2018.6         | 2019.4    |      |
| Noter                                             | Personligt regnskab, person 2                          |                | 2019.4    |      |
| Virksomhedsresultat                               | Specificeret virksomhedresultat                        | 2018.6         | 2019.4    |      |
| Regnskabsoplysninger                              | Regnskabsoplysninger, én eller flere virksomheder      | 2018.5         | 2019.4    |      |
| Virksomhedsordning                                | Virksomhedsordning                                     | 2018.6         | 2019.4    |      |
| Kapitalafkastordning                              | Kapitalafkastordning                                   | 2018.1         | 2019.4    |      |
|                                                   | * Egen eller ukendt skabelor                           | . Bør muligivs | opdateres |      |

Som det kan ses af oversigten så fremgår filens version af 'Noter' ikke.

Notepakken kan udskiftes helt ved at vælge udskiftning i opret regnskab, herved overskrives evt. egne tilrettede noter.

Derfor kan notepakken med fordel opdateres i noteskabelonen som hidtil for at få ændringer og nye noter opdateret. Se hvordan ovenfor i punkt 6.2.2.

## 5.6 Layout

#### 5.6.1 Afstande mellem noter

Afstande øverst i noterne har haft forskellig afstand alt efter typen af note. Vi har tilpasset afstand øverst i noter.

#### 5.6.2 Tilpasning til højremargin

Ved fravalg af sidste års tal, har højremargen ikke været ens i noter og de forskellige udskrifter med virksomhedstal.

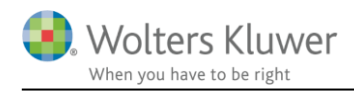

Herudover har vi ændret højremargen og mellemrum mellem kolonner i indkomst og balance, så de svarer til udseende i noter og andre udskrifter.

#### 5.7 Noten 'sikkerhedsstillelser med standardtekster' opdateret

Der er tilføjet nye tekster og tilrettet eksisterende tekster i noten 'Sikkerhedsstillelser (med standardtekst)'

| ARS Noteoversigt                                                                                                    |   |
|----------------------------------------------------------------------------------------------------|---|
| Tilgængelige noter:                                                                                                    |   |
| <ul> <li>Formueregulering virksomhed</li> <li>Privat kapitalregulering, specificeret</li> <li>Andre noter</li> <li>Obligationer (person 2 med bevægelser)</li> <li>Pantebreve (person 2 med bevægelser)</li> <li>Anparter (person 2 med bevægelser)</li> <li>Prioritetsgæld (person 2 med bevægelser)</li> <li>Opgørelse af skat</li> <li>Sikkerbedsstillelser og pantsætninger</li> </ul> | ^ |
| <ul> <li>Sikkerhedsstillelser og pantsætninger (med standardtekst)</li> <li>Pensionsindestående</li> <li>Uudnyttede underskud (person 2)</li> </ul>                                                                                                    |   |

Overskrifter i noten, i afsnit og også i henvisning fra balancen er tilrettet. Og vil blive ændret når eksisterende filer åbnes.

Eksisterende tekster der kan vælges imellem i version 2019.3 og tidligere:

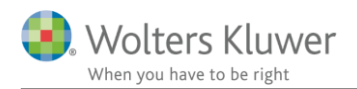

| ter in the second second second second second second second second second second second second second second s                                                                                                    |        |                   |                                   |
|----------------------------------------------------------------------------------------------------|--------|-------------------|-----------------------------------|
|                                                                                                    |        |                   |                                   |
| Sikkerhedsstillelser og pantsætninger                                                                                                    |        |                   |                                   |
| /ejledning                                                                                                    |        | _                 |                                   |
|                                                                                                    | ,      | ^                 |                                   |
|                                                                                                    |        |                   |                                   |
|                                                                                                    |        | /                 |                                   |
| Lås op for redigering af tekst                                                                                                    |        |                   |                                   |
|                                                                                                    |        |                   | Vie everekri <del>ft</del> i udek |
| Sikkerhedsstillelser og pantsætninger                                                                                                    |        | $\mathbf{\nabla}$ | VIS OVERSKRITT I UDSKI            |
| Til sikkerhed for gæld til realkreditinstitutter tkr. xx, er der givet pant i ejendommen XXX XXXXX, hvis<br>regnskabsmæssige værdi pr. 31. december 20xx udgør tkr. xx.                                            | ^      | _                 | V (                               |
|                                                                                                    |        |                   | VISTUASKIIIT                      |
| Til sikkerbed for aæld tkr xx, er der givet pant i tilbørende ejendom/aktiv, hvis regnskabsmæssige værdi pr. 31                                                                                                    |        |                   |                                   |
| december 20xx udgør tkr. xx.                                                                                                    |        |                   | Vis i udskrift                    |
|                                                                                                    | ~      | _                 |                                   |
| Der er ingen sikkerhedsstillelser eller pantsætninger pr. statusdagen.                                                                                                    | ^      |                   |                                   |
|                                                                                                    |        |                   | Vis i udskrift                    |
|                                                                                                    | $\vee$ |                   |                                   |
| Sikkerhedsstillelser virksomhed                                                                                                    |        |                   | Vis overskrift i udski            |
| Der er stillet sikkerhed for virksomhedens gæld tkr. xx, i private aktiver. Aktiverne er indregnet i regnskabet                                                                                                    | ^      |                   |                                   |
| med tkr. xx.                                                                                                    |        |                   | Vis i udskrift                    |
|                                                                                                    | ~      |                   |                                   |
| Der er stillet sikkerhed for privat gæld tkr. xx, i virksomhedens aktiver. Aktivet/aktiverne er indregnet i<br>virksomhederegnskabet med tkr. xx                                                                   | ^      |                   |                                   |
| VIIKSUIIIIeusiegiiskabel iileu lii. M.                                                                                                    |        |                   | Vis i udskrift                    |
|                                                                                                    | ¥      |                   |                                   |
| eje- og leasingforpligtelser                                                                                                    |        |                   | Vis overskrift i udski            |
| Der er indgået en leasingforpligtelse, som løber over x måneder. Restforpligtelsen udgør kr. xx pr. måned i x                                                                                                    | ^      |                   |                                   |
| maneuel.                                                                                                    |        |                   | Vis i udskrift                    |
|                                                                                                    | ~      |                   |                                   |
| Der er indgået en lejeforpligtelse. Forpligtelsen udgør kr. xx, svarende til x måneders leje.                                                                                                    | ^      |                   | Vie i udek <del>:"B</del>         |
|                                                                                                    |        |                   | VISTUOSKIII                       |
|                                                                                                    | Ţ      |                   |                                   |
| Kautionsforpligtelser                                                                                                    |        | $\checkmark$      | Vis overskrift i udski            |
| Til fordel for Selskab XXX er der afgivet selvskyldnerkaution, maksimeret til tkr. xx. Der er i forlængelse af<br>kautionen givet afkeld på regres mod andre selskabsdattagere, berunder komplementerselskabet XXX | ^      |                   |                                   |
| rautonen yrret arraiti på regres moti andre seisrapsuellagere, nerunder komprementalselskabel XXX.                                                                                                    |        | $\checkmark$      | Vis i udskrift                    |
|                                                                                                    | 1.4    |                   |                                   |

Nye valgmuligheder og ændringer, bl.a. felt i hvert område til egen valgfri tekst, fra og med version 2019.4:

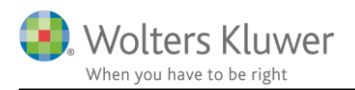

Noter

| ikkorhodestilloleor og oventualforpligteleor                                                                                                    |        |                            |
|----------------------------------------------------------------------------------------------------|--------|----------------------------|
| inkerneussuneiser og eventuanorprigteiser                                                                                                    |        |                            |
| (eiledning                                                                                                    | •      |                            |
|                                                                                                    |        |                            |
|                                                                                                    |        |                            |
|                                                                                                    | $\sim$ |                            |
| Lås op for redigering af tekst                                                                                                    |        |                            |
| 99 June de a PU a la ca                                                                                                    |        | Vie overekrift i udekrit   |
| Sikkerhedsstilleiser                                                                                                    |        |                            |
| Til sikkerhed for gæld til realkreditinstitutter tkr. xx, er der givet pant i ejendommen XXX XXXXX, hvis<br>reanskabsmæssige værdi pr. 31. december 20xx udgør tkr. xx.                                                                                                    |        | 7                          |
|                                                                                                    |        | J VIS I UDSKrift           |
| The first set of for a set of the set of the | ×      |                            |
| i il sikkerned för gæld tkr. XX, er der givet pant i tilnørende ejendom/aktiv, hvis regnskabsmæssige værdi pr. 31.<br>december 20xx udgør tkr. XX.                                                                                                    |        | Vie indekrift              |
| -                                                                                                    |        | J VISTUUSKIII              |
| NN berefaivet east i capacter i VV Halding ApO for VV Halding ApO' approximation of VV Daple A/O                                                                                                    | × .    |                            |
| NN har algiver pant ranparter FAX Hording ApS for AX Hording ApS engagement ned FF bank AVS                                                                                                    |        | Vic i udekrift             |
|                                                                                                    |        |                            |
| Der er innen sikkerhadsstillelser eller eventusfornlidtelser nr. statusdanen                                                                                                    |        |                            |
| ber er ingen sikkernedsstinelser ener eventualiorpligtelser pr. statusdagen.                                                                                                    |        | Vis i udskrift             |
|                                                                                                    |        | , no radonani,             |
| Faen tekst                                                                                                    |        |                            |
|                                                                                                    | Г      | ∃Visiudskrift              |
|                                                                                                    | v -    |                            |
|                                                                                                    |        |                            |
| ikkerhedsstillelser virksomhed                                                                                                    |        | ] Vis overskrift i udskrif |
| Der er stillet sikkerhed for virksomhedens gæld tkr. xx, i private aktiver. Aktiverne er indregnet i regnskabet                                                                                                    | ^      |                            |
| itted tkt. xx.                                                                                                    |        | ] Vis i udskrift           |
|                                                                                                    | ¥      |                            |
| Der er stillet sikkerhed for privat gæld tkr. xx, i virksomhedens aktiver. Aktivet/aktiverne er indregnet i<br>virkeembedereenekebet med tkr. xx                                                                                                    | ^      |                            |
| virksonnedsregnskabel med Iki. XX.                                                                                                    |        | ] Vis i udskrift           |
|                                                                                                    | ¥      |                            |
| Egen tekst                                                                                                    | ^      |                            |
|                                                                                                    |        | Vis i udskrift             |
|                                                                                                    | ¥      |                            |
|                                                                                                    |        |                            |
|                                                                                                    |        |                            |
| eie- og legsingforpljatelser                                                                                                    | [      | Vis overskrift i udsk      |

| Leje- og leasingiolpingleiser                                                                                                    |        | <br>                      |
|----------------------------------------------------------------------------------------------------|--------|---------------------------|
| Der er indgået en leasingforpligtelse, som løber over x måneder. Restforpligtelsen udgør kr. xx pr. måned i x<br>måneder.                                                                                           | ^      | Via i udakrift            |
|                                                                                                    | ~      | VISTUUSKIII               |
| Der er indgået en lejeforpligtelse. Forpligtelsen pr. 31. december 20xx udgør kr. xx, svarende til x måneders                                                                                                    | ^      |                           |
| אנאי.                                                                                                    | ~      | Vis i udskrift            |
| Egen tekst                                                                                                    | ^      |                           |
|                                                                                                    |        | Vis i udskrift            |
|                                                                                                    | · ·    |                           |
| Eventualforpligtelser                                                                                                    |        | vis overskrift i udskrift |
| Til fordel for Selskab XXX er der afgivet selvskyldnerkaution, maksimeret til tkr. xv. Der er i forlængelse af<br>kautionen givet afkald på regres mod andre selskabsdeltagere, herunder komplementarselskabet XXX. | ^      | Visiudskrift              |
|                                                                                                    | ~      | VISTUUSIAIIE              |
| Der er over for XX K/S afgivet tilsagn om indbetaling op til tkr. xx, pr. 31. december 20xx udgør restforpligtelsen                                                                                                 | ^      |                           |
| IN. AL                                                                                                    |        | Vis i udskrift            |
| NNI har stillet askusluldradusutias far VV/a hanklår, makaimarat til tir uv                                                                                                    |        |                           |
| NN har suitet selvskyloherkaution for FFS banklah, maksimeret ulikt. XX.                                                                                                    |        | Vis i udskrift            |
|                                                                                                    | ~      |                           |
| Egen tekst                                                                                                    | ^      |                           |
|                                                                                                    |        | Vis i udskrift            |
|                                                                                                    | $\vee$ |                           |

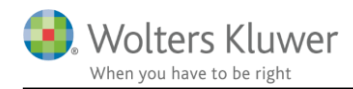

#### 5.7.1 Jeg anvender noten allerede, hvordan får jeg opdateret tekster?

Hvis noten er anvendt og der fx er tilrettet i en tekst så opdateres denne tilpasning ikke. Dvs. at allerede tilrettede tekster bibeholdes. Se eksempel herefter:

Sikkerhedsstillelser og pantsætninger
 Sikkerhedsstillelser og pantsætninger
 Der er ingen sikkerhedsstillelser eller pantsætninger pr. statusdagen.

Kautionsforpligtelser Til fordel for Tømrervirksomheden ApS er der afgivet selvskyldnerkaution, maksimeret til tkr. 1.000.

Efter åbning og opdatering ved at hente nyheder er overskrifter ændret, også standardteksten 'Der er ingen sikkerhedsstillelser eller pantsætninger pr. statusdagen' er ændret til 'Der er ingen sikkerhedsstillelser eller eventualforpligtelser pr. statusdagen', men den tilrettede tekst er uændret, som det ses:

#### 3. Sikkerhedsstillelser og eventualforpligtelser

Sikkerhedsstillelser

Eventualforpligtelser

Til fordel for Tømrervirksomheden ApS er der afgivet selvskyldnerkaution, maksimeret til tkr. 1.000. V

For at få opdateret tekst, hvis det måtte ønskes, så skal noten opdateres, det gøres ved i noteoversigten at klikke noten frem og tilbage med pilene fra oprettede til tilgængelige og herefter vælge noten på ny. Så er alle egne tilretninger i tekst væk og standardtekster kan nu tilrettes.

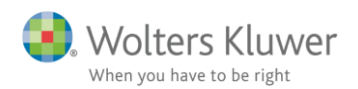

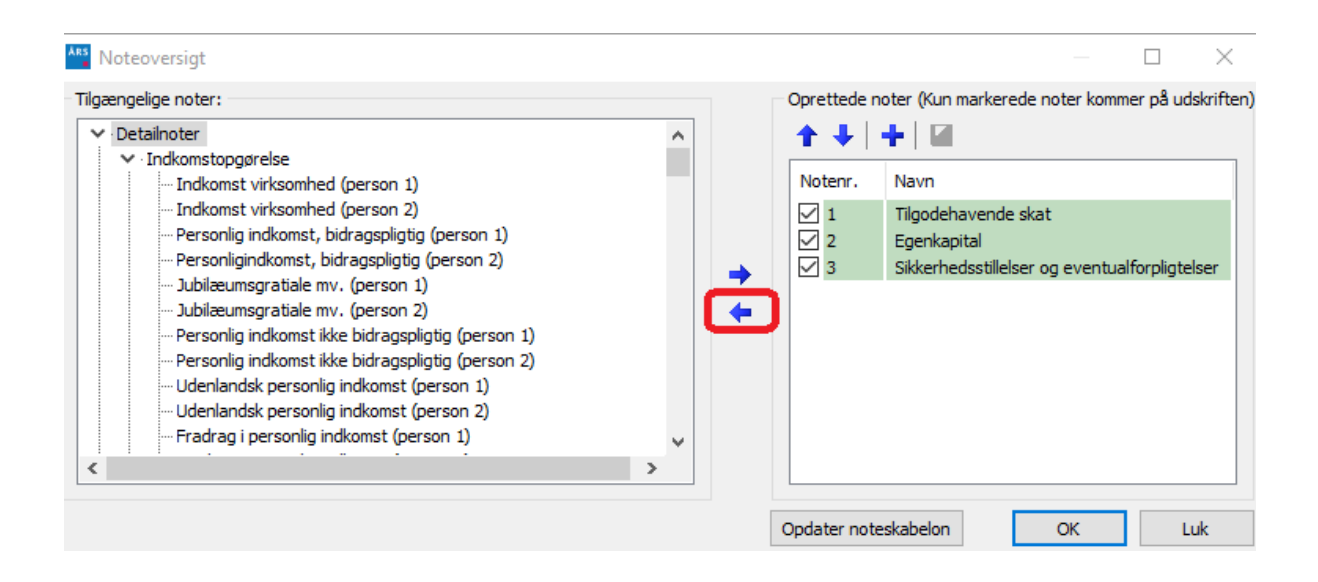

#### 5.8 Nye linjer i kapitalforklaringen

Der er tilføjet 2 nye linjer i kapitalforklaringen.

| Kapitalforklaring                                                  |           |                             |
|--------------------------------------------------------------------|-----------|-----------------------------|
| Opsparet/forbrugt                                                  | -192.897  | 1.220 🗹 Vis sum på udskrift |
|                                                                    | 2018      | 2017 🗌 Vis årstal           |
| Formueregulering af virksomhed                                     | 1.250.000 | 0 🛨 🔁                       |
| Regulering af værdiansættelse af ejerbolig                         |           | + 🔁                         |
| Afskrivning og regulering af biler og andre aktiver                |           | ± 🔁                         |
| Realiseret og urealiseret kursregulering af aktier                 |           | ± 🔁                         |
| Realiseret og urealiseret kursregulering af investeringsbeviser    | -7.128    | 0 🛨 🔁                       |
| Realiseret og urealiseret kursregulering af obligationer           |           | + 🔁                         |
| Værdiregulering og skat aktiesparekonto                            |           | + 🔁                         |
| Realiseret og urealiseret kursregulering af pantebrev              |           | + 🔁                         |
| Realiseret og urealiseret kursregulering af finansielle kontrakter |           | ± 🔁                         |
| Formueregulering af anparter og andele                             |           | ± 🔁                         |
| Tab og regulering af tilgodehavender                               |           | + 🔁                         |
| Omkostninger ved låneomlægning af prioritetsgæld                   |           | ± 🔁                         |
| Formueregulering af prioritetsgæld                                 |           | ± 🔁                         |
| Formueregulering valutalån                                         |           | ± 🔁                         |
| Regulering af udskudt skat                                         |           | + 🔁                         |
| Regulering af udskudt skat, opsparet overskud                      |           | + 🔁                         |
| Korrektioner, renter mv. af skatter tidligere år                   |           | + 🔁                         |
| Privatforbrug, specificeret                                        |           | + 🔁                         |
| Øvrige reguleringer                                                |           | ± 🔁                         |
|                                                                    |           |                             |
|                                                                    |           |                             |
|                                                                    |           |                             |
|                                                                    |           | $\sim$                      |
| Kapitalreguleringer                                                | 1.242.872 | 0 🗹 Vis sum på udskrift     |

Der overføres ikke tal til linjerne endnu.

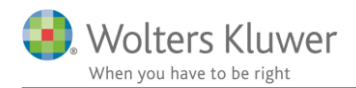

I Skat Nova 2019.3 som releases i starten af februar 2020, bliver det muligt at angive tab eller regulering af tilgodehavende i balancen i indkomst- og formueopgørelsen.

Regulering af valutalån f.eks. kursregulering kommer i anvendelse når det bliver implementeret i Skat Nova. Det implementeres i en senere version end Skat Nova 2019.3.

En mere detaljeret beskrivelse vil ske i Skat Nova releasedokumenter, når der bliver beregnet tal til linjerne.

#### 5.9 Regnskabsoplysninger

Udskrift af regnskabsoplysninger er ændret fordi der i Skat Nova nu er valgmulighed for at vælge om mellemregning med indehaveren skal være en del af virksomhedens indestående eller være særskilt vist som et tilgodehavende i indkomst- og formueopgørelsen.

Alt efter hvor mellemregning er placeret i Skat Nova, så tilpasses udskrift i Årsafslutning, således at egenkapital i regnskabsoplysninger svarer til egenkapital i formueopgørelsen.

Her er udskrift vist, hvor mellemregning er medtaget som del af virksomhedens formue.

| Balance                                              |          |
|------------------------------------------------------|----------|
| Aktiver                                              |          |
| Ejendomme                                            | 550.000  |
| Øvrige omsætningsaktiver                             | 153.700  |
| Aktiver i alt                                        | 703.700  |
|                                                      |          |
| Passiver                                             |          |
| Varekreditorer                                       | 90.000   |
| Skyldig/tilgodehavende moms ved regnskabsårets udløb | 24.000   |
| Øvrige gældsforpligtelser                            | 6.000    |
| Egenkapital                                          | 583.700  |
| Passiver i alt                                       | 703.700  |
|                                                      |          |
| Skattemæssige korrektioner til balancen              |          |
| Regnskabsmæssig egenkapital                          | 583.700  |
| Regnskabsmæssige anlægsaktiver tilbageført           | -550.000 |
| Skattemæssige værdier ejendomme                      | 560.000  |
| Skattemæssig egenkapital                             | 593.700  |
|                                                      |          |
| Regnskabsmæssig egenkapital                          |          |
| Egenkapital primo                                    | 500.000  |
| Resultat                                             | 243.700  |
| Kontant hævet                                        | -200.000 |
| Egenkapital ultimo                                   | 543.700  |
| Mellemregning                                        | 40.000   |
| Egenkapital ultimo incl. mellemregning               | 583.700  |

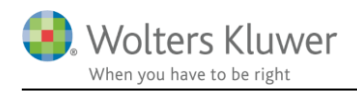

Herefter er samme virksomhed vist med mellemregning som en gæld i virksomhedens regnskab og et tilsvarende tilgodehavende i formueopgørelsen.

| Ba | la | nce |  |
|----|----|-----|--|
|    |    |     |  |

| Aktiver                                              |          |
|------------------------------------------------------|----------|
| Ejendomme                                            | 550.000  |
| Øvrige omsætningsaktiver                             | 153.700  |
| Aktiver i alt                                        | 703.700  |
| Passiver                                             |          |
| Mellem regning med indehaver                         | 40.000   |
| Varekreditorer                                       | 90.000   |
| Skyldig/tilgodehavende moms ved regnskabsårets udløb | 24.000   |
| Øvrige gældsforpligtelser                            | 6.000    |
| Egenkapital                                          | 543.700  |
| Passiver i alt                                       | 703.700  |
| Skattemæssige korrektioner til balancen              |          |
| Regnskabsmæssig egenkapital                          | 543.700  |
| Regnskabsmæssige anlægsaktiver tilbageført           | -550.000 |
| Skattemæssige værdier ejendomme                      | 560.000  |
| Mellem regning tilbageført                           | 40.000   |
| Skattemæssig egenkapital                             | 593.700  |
| Regnskabsmæssig egenkapital                          |          |
| Egenkapital primo                                    | 500.000  |
| Resultat                                             | 243.700  |
| Kontant hævet                                        | -200.000 |
| Egenkapital ultimo                                   | 543.700  |

Bemærk at denne ændring først virker når der overføres fra Skat Nova 2019.3 som releases i starten af februar 2020.

#### 5.10 Diverse rettelser

#### 5.10.1 Stamdata

I stamdata er der tilføjet mellemrum i udskriften, hvis der er 2 revisorer eller 2 bankforbindelser, så er der nu en linje imellem henholdsvis de 2 revisorer eller de 2 bankforbindelser.

Nuværende udseende ved 2 revisorer:

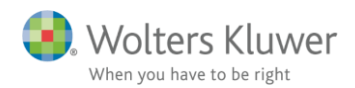

Peter Jensen og Hanne Jensen

#### Stamoplysninger

| Personer | Peter Jensen               |
|----------|----------------------------|
|          | Testvej 2                  |
|          | 8000 Aarhus C              |
|          | CPR-nr. 101070 - 0000      |
|          | Indkomstår 010119 - 311219 |
|          | Hanne Jensen               |
|          | CPR-nr. 101070 - 0000      |
|          | Indkomstår 010119 - 311219 |
| Revisor  | Revisorfirmaet A/S         |
|          | Revisorvej 4               |
|          | 8000 Aarhus                |
|          | Jens Jensen                |
|          | statsautoriseret revisor   |
|          | MNE-nr. mne-12345          |
|          | Revisorfirmaet A/S         |
|          | Revisorvej 4               |
|          | 8000 Aarhus                |
|          | Hans Hansen                |
|          | registreret revisor        |
|          | MNE-nr. mne-23456          |

Nyt udseende efter at der er hentet nyheder og opdateret i version 2019.4

Revisor

Revisorfirmaet A/S Revisorvej 4 8000 Aarhus Jens Jensen statsautoriseret revisor MNE-nr. mne-12345

Revisorfirmaet A/S Revisorvej 4 8000 Aarhus Hans Hansen registreret revisor MNE-nr. mne-23456

Tilsvarende rettelse er lavet for bankforbindelser.

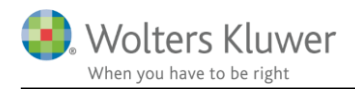

#### 5.10.2 Note beskæftigelsesfradrag mv.

I sidste version af Årsafslutning samlede vi de 3 beregnede fradrag i en note, vi glemte dog at ændre teksten i note overskrift til Beskæftigelsesfradrag mv., det er rettet i version 2019.4.

|                                        | Note | 2019<br>kr. | 2018<br>kr. |
|----------------------------------------|------|-------------|-------------|
| Indkomstopgørelse, Peter               |      |             |             |
| Personlig indkomst, bidragspligtig     | 1    | 370.760     | 368.000     |
| Personlig indkomst                     | _    | 370.760     | 368.000     |
| Faglige kontingenter, A-kasse mv.      | 2    | -6.000      | -6.000      |
| Beskæftigelsesfradrag <mark>mv.</mark> | 3    | -43.778     | -40.173     |
| Ligningsmæssige fradrag                |      | -49.778     | -46.173     |
| Skattepligtig ind komst                |      | 320.982     | 321.827     |
| Samlet indkomst                        |      | 320.982     | 321.827     |

Note

|                                               | 2019   | 2018   |
|-----------------------------------------------|--------|--------|
| 3. Beskæftigelsesfradrag <mark>,</mark> Peter |        |        |
| Beskæftigelsesfradrag                         | 37.200 | 34.300 |
| Jobfradrag                                    | 2.100  | 1.400  |
| Ekstra pensionsfradrag                        | 4.478  | 4.473  |
|                                               | 43.778 | 40.173 |

## 5.10.3 Stavefejl rettet i posttypeindelingen

Stavefejl i posttypeinddelingen er rettet, rettelsen har, ikke betydning for udskrifter.

| Personlig regnskab   | Posttypeinddeling                     |            |
|----------------------|---------------------------------------|------------|
| T crooning reginando | Balance - 🗸 🕂 🗕 🗃 📮 🦻 🕼 🖞 🖾 Vis konti | Sprog:     |
| Opret regnskab       |                                       | Posttype I |
| Vis standata         | Privatforbrug, specificeret           |            |
| Saldobalance         | Privatforbrug, specificeret, person 2 |            |
| Posttypeinddeling    | Privatforbrug, specificeret           |            |
|                      | Øvrig regulering                      |            |
| Vis/redigere         | Øvrig regulering                      |            |
|                      | E Formue primo                        |            |

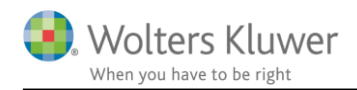

# 6 Årsafslutning - Produktinformation

# 6.1 Let og sikker udarbejdelse af årsrapporten

Årsafslutning er et program, der styrer processen i forbindelse med udarbejdelse af årsrapporten. En let tilgang til opgaverne og løbende kvalitetssikring sparer tid og sikrer samtidig en høj kvalitet af årsrapporten.

# 6.2 Samspil sikrer kvaliteten

Årsafslutning er opbygget efter en intuitiv arbejdsgang, der guider brugeren hele vejen gennem udarbejdelsen af årsrapporten. Programmet kan integreres med f.eks. ERP-systemer, så stamdata og regnskabstal overføres direkte. Den intuitive arbejdsgang og automatiserede processer minimerer risikoen for fejl og sikrer effektivitet i regnskabsprocessen yderligere.

# 6.3 Faglighed

Årsafslutning sikrer kvaliteten af den faglige opdatering af din regnskabsmodel i henhold til gældende regnskabslovgivningen og god regnskabsskik.

# 6.4 Årsafslutning giver dig:

- Digitale regnskaber via XBRL
- Skabeloner til forskellige regnskabsopstillinger og formål
- Opdaterede revisionserklæringer
- Notebibliotek med fleksible og faste noteskabeloner
- Mulighed for automatisk generering af noter med værdi
- Integration til Revision
- Direkte import fra Norriq, Webfinans, AuditPlus, e-conomic m.fl.

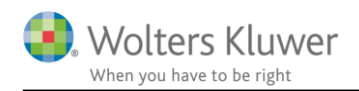

# RevisorHosting

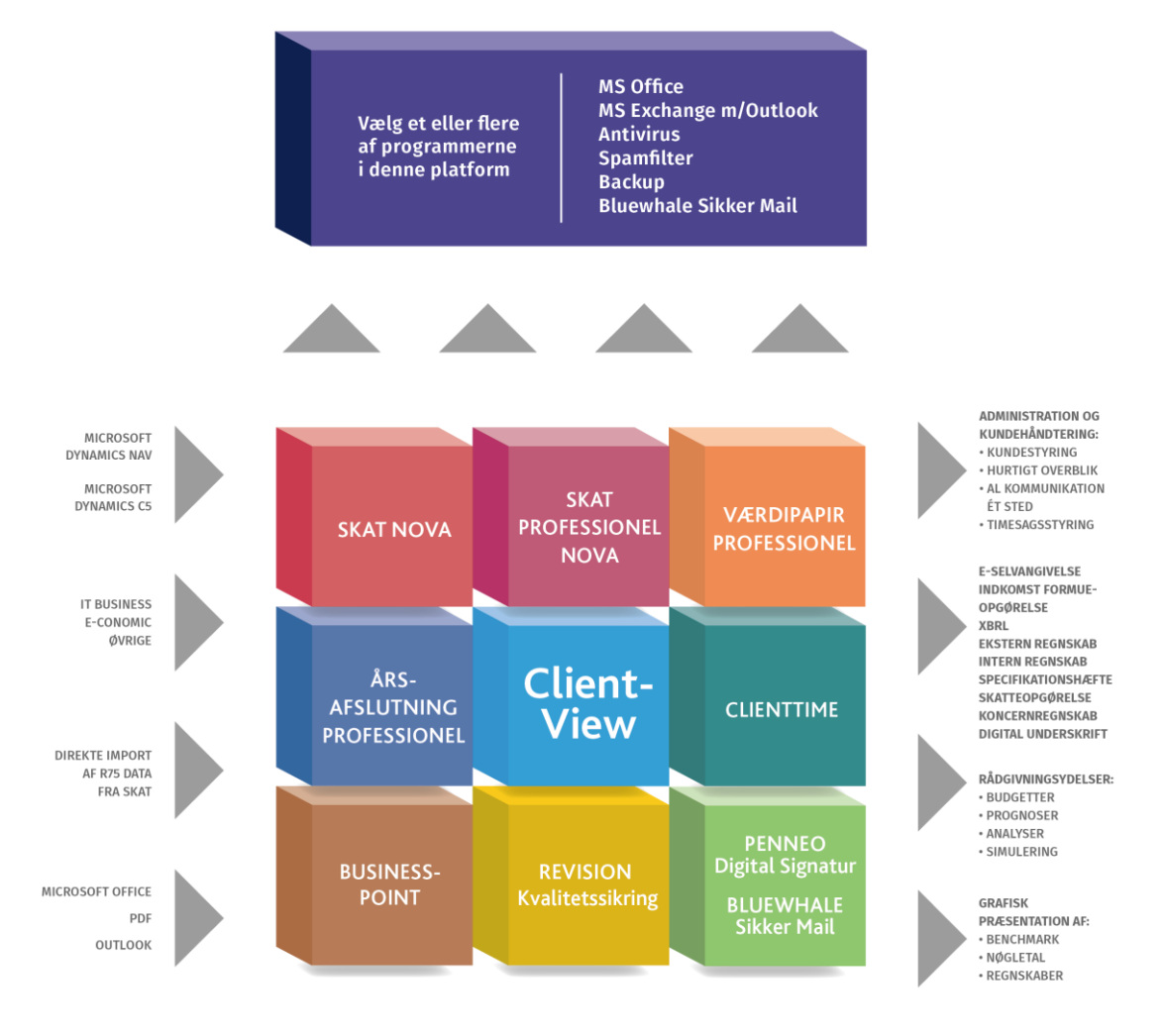

Årsafslutning er integreret med de øvrige systemer og programmer, hvilket gør udarbejdelsen af årsrapporten effektiv og sikker.